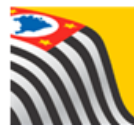

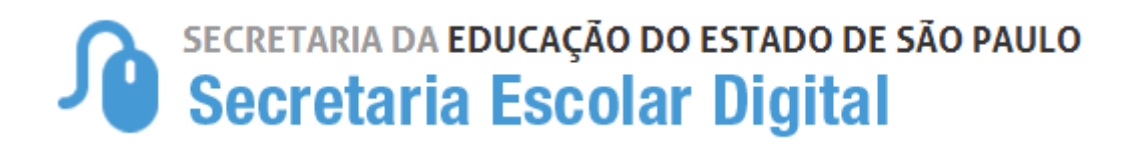

# **Tutorial Matrícula**

## Baixa de Transferência Manual

# Estorno Transferência

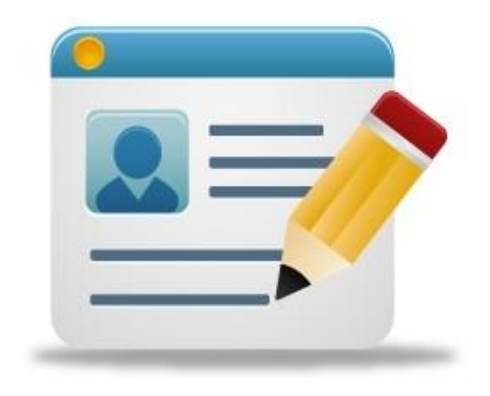

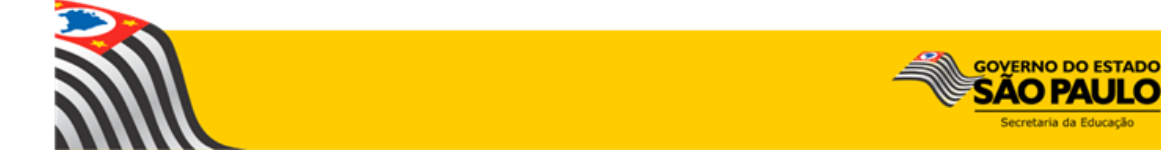

### Sumário

| 1. | Perfis                        | 3 |
|----|-------------------------------|---|
| 2. | Baixa de Transferência Manual | 3 |
| 3. | Estorno Transferência         | 7 |

#### 1. Perfis

A baixa de transferência manual e o estorno transferência está disponível para os seguintes perfis:

| Rede Estadual                 | Rede Municipal                                | Rede Privada                                            | Centro Paula Souza                               | Rede Federal   |
|-------------------------------|-----------------------------------------------|---------------------------------------------------------|--------------------------------------------------|----------------|
| Agente de Organização Escolar | Secretário - Outras Redes                     | Secretário - Outras Redes                               | Secretário - Outras Redes                        | Escola Federal |
| GOE                           | Diretor - Outras Redes                        | Diretor - Outras Redes                                  | Diretor - Outras Redes                           |                |
| Diretor de Escola             | P.M Informações Educacionais                  | Supervisão – Outras Redes -<br>Informações Educacionais | Centro Paula Souza -<br>Informações Educacionais |                |
| Vice-Diretor de Escola        | P.M Informações Educacionais –<br>Diretor     |                                                         |                                                  |                |
| CIE                           | D.R.E - Informações Educacionais              |                                                         |                                                  |                |
| CIE - Diretor(a)              | D.R.E - Informações Educacionais –<br>Diretor |                                                         |                                                  |                |
| CIE - NRM                     |                                               |                                                         |                                                  |                |
| CIE - NRM - Diretor(a)        |                                               |                                                         |                                                  |                |

#### 2. Baixa de Transferência Manual

**Passo 1** - Acesse a plataforma SED por meio do link: <u>https://sed.educacao.sp.gov.br</u> com seu login e senha.

Passo 2 – Clique no menu Cadastro de Alunos > Matrícula > Matricular Aluno (a)

| Gestão Escolar                    |   |
|-----------------------------------|---|
| Associação do Professor na Classe | * |
| Cadastro de Alunos                | * |
| CEEJA - Inscrição                 | • |
| Coleta                            | • |
| Compatibilização                  | • |
| Definição                         | • |
| Informações dos Alunos / Classes  | • |
| Inscrição                         | • |
| Matrícula                         | • |
| Classificação                     |   |
| Estorno Transferência             |   |
| Matricular Aluno(a)               |   |

Passo 3 – Escolha o tipo de pesquisa.

| Consulta Matrícula |                         |  |  |  |  |  |
|--------------------|-------------------------|--|--|--|--|--|
| Pesquisa Por:      | N° de Classe 🔻          |  |  |  |  |  |
| Nº Classe:         | Nº de Classe<br>Filtros |  |  |  |  |  |
|                    | Q Pesquisar 💁 Limpar    |  |  |  |  |  |

A pesquisa pode ser realizada por  $n^{o}$  de Classe:

| Consulta Matrícula |                |       |                        |  |  |  |  |
|--------------------|----------------|-------|------------------------|--|--|--|--|
| Pesquisa Por:      | Nº de Classe 🔻 |       |                        |  |  |  |  |
| N° Classe:         |                | ] 🛑 👘 |                        |  |  |  |  |
|                    |                |       | 🔍 Pesquisar 📗 💁 Limpar |  |  |  |  |

Ou pelos filtros abaixo:

| Conculto Matrícula |                      |
|--------------------|----------------------|
| Consulta Matricula |                      |
| Pesquisa Por:      | Filtros •            |
| Ano Letivo:        | 2018 -               |
| Diretoria:         | SELECIONE            |
| Município:         | SELECIONE            |
| Rede de Ensino:    | SELECIONE •          |
| Escola:            | SELECIONE            |
| Unidade:           | SELECIONE •          |
| Tipo de Ensino:    | SELECIONE V          |
|                    | Q Pesquisar 🕒 Limpar |

**Passo 4** – No caso da pesquisa por meio dos filtros, no campo Tipo de Ensino o combo será carregado com os tipos de ensino existentes na opção Coleta.

| Consulta Matricula |                                                                                                    |
|--------------------|----------------------------------------------------------------------------------------------------|
| Pesquisa Por:      | Filtros 👻                                                                                                    |
| Ano Letivo:        | 2018 -                                                                                                    |
| Diretoria:         |                                                                                                    |
| Município:         | -                                                                                                    |
| Rede de Ensino:    | ESTADUAL - SE                                                                                                    |
| Escola:            |                                                                                                    |
| Unidade:           | •                                                                                                    |
| Tipo de Ensino:    | SELECIONE                                                                                                    |
|                    | SELECIONE     ATIVIDADES CURRICULARES DESPORTIVAS (ACD)     COMPLEMENTAÇÃO EDUCACIONAL     EDUCACAO ESPECIAL - DF - ITINERANTE |
|                    | EDUCACAO ESPECIAL - DI - ITINERANTE<br>ENSINO FUNDAMENTAL DE 9 ANOS<br>ENSINO MEDIO                                            |

**Passo 5** – Clique na **lupa** para pesquisar os dados da classe.

| Consulta Matrícula |                              |
|--------------------|------------------------------|
| Pesquisa Por:      | Filtros -                    |
| Ano Letivo:        | 2018 -                       |
| Diretoria:         | •                            |
| Município:         | · · ·                        |
| Rede de Ensino:    | ESTADUAL - SE 🔹              |
| Escola:            | •                            |
| Unidade:           | <b>•</b>                     |
| Tipo de Ensino:    | ENSINO FUNDAMENTAL DE 9 ANOS |
|                    | 📄 🔍 Pesquisar 🕒 Limpar       |

**Passo 6** – Serão visualizadas todas as classes coletadas correspondentes ao tipo de ensino selecionado no combo da busca. Clique no **lápis**.

| Escolher Colunas         |                                          |                      |                      |                     |                         |                           |                     |                   | Excel 📔 G  | erar PDF |
|--------------------------|------------------------------------------|----------------------|----------------------|---------------------|-------------------------|---------------------------|---------------------|-------------------|------------|----------|
| Mostrar 10 👻             | Mostrar 10 - registros Filtro            |                      |                      |                     |                         |                           |                     |                   |            |          |
| Nr. Classe <sup>11</sup> | Escola <sup>1</sup> 1                    | Tipo de ↓↑<br>Ensino | Série <sup>1</sup> 1 | Turma <sup>‡†</sup> | Capacidade I1<br>Física | Alunos Iî<br>Matrículados | Alunos Iî<br>Ativos | Vagas lî<br>Disp. | Visualizar | Editar   |
| 220585590                | VALENTIM DO AMARAL                       | ENSINO MEDIO         | 1                    | 1ª SERIE C<br>NOITE | 44                      | 26                        | 26                  | 18                | Q          |          |
| 220585608                | VALENTIM DO AMARAL                       | ENSINO MEDIO         | 2                    | 2ª SERIE B<br>NOITE | 44                      | 20                        | 20                  | 24                | Q          | 1        |
| 220585616                | VALENTIM DO AMARAL                       | ENSINO MEDIO         | 3                    | 3ª SERIE C<br>NOITE | 44                      | 11                        | 11                  | 33                | Q          | 1        |
| Registros 1 a 3 de       | Registros 1 a 3 de 3 Anterior 1 Seguinte |                      |                      |                     |                         |                           |                     |                   |            |          |

### Passo 7 – Clique no ícone (×) para dar a baixa na matrícula do aluno.

| Matricula - Relação de Alunos por Classe ×   |                                                                                       |                                                                                                    |  |  |  |  |  |  |  |  |
|----------------------------------------------|---------------------------------------------------------------------------------------|----------------------------------------------------------------------------------------------------|--|--|--|--|--|--|--|--|
|                                              |                                                                                       | + Adicionar + Adicionar Sem RA                                                                                                    |  |  |  |  |  |  |  |  |
| Ano Letivo: 2018                             | Sala: 001                                                                             | Vagas Disponíveis: 18                                                                                                    |  |  |  |  |  |  |  |  |
| Escola: 14746 - VALENTIM DO AMARAL           | Módulo Classe: 40                                                                     | Cadastrados: 26                                                                                                    |  |  |  |  |  |  |  |  |
| Tipo de Ensino: ENSINO MEDIO                 | Módulo Vagas: 14                                                                      | Qtd. Transferidos: 0                                                                                                    |  |  |  |  |  |  |  |  |
| Turma: 1º SERIE C NOITE                      | Capacidade Física: 44                                                                 | Abandonos: 0                                                                                                    |  |  |  |  |  |  |  |  |
| Nr. Classe: 220585590                        | Vagas Físicas: 44                                                                     | Outros: 0                                                                                                    |  |  |  |  |  |  |  |  |
|                                              |                                                                                       | Relação de Alunos PDF                                                                                                    |  |  |  |  |  |  |  |  |
| 33                                           |                                                                                       |                                                                                                    |  |  |  |  |  |  |  |  |
| Mostrar 10 - registros                       |                                                                                       | Filtro                                                                                                    |  |  |  |  |  |  |  |  |
|                                              |                                                                                       |                                                                                                    |  |  |  |  |  |  |  |  |
| Tipo de <sup>11</sup> Série N° Nome do Aluno | RA Dig. <sup>11</sup> UF <sup>11</sup> Data de <sup>11</sup><br>RA RA RA Nascimento S | It     It     Baixa de       Situação     Deficiência     Trocar     Excluir     Baixa de       Matrícula por Transferência     Trocar     Excluir     Matrícula por Transferência |  |  |  |  |  |  |  |  |
| ENSINO 1 1                                   | SP                                                                                    | 13 🗊 🗙                                                                                                    |  |  |  |  |  |  |  |  |

Passo 8 - Selecione um dos motivos abaixo e clique em Salvar.

| Baixa de Matrícula               | ×                                                                                                    |
|----------------------------------|----------------------------------------------------------------------------------------------------|
| Nome:                            | ALICE                                                                                                    |
| RA:                              |                                                                                                    |
| Data de Nascimento:              |                                                                                                    |
| Descrição Turma:                 | 1* SERIE C NOITE                                                                                                    |
| Tipo de Ensino:                  | ENSINO MEDIO                                                                                                    |
| Escola:                          | VALENTIM DO AMARAL                                                                                                    |
| Data de Transferencia:           | 09/02/2018                                                                                                    |
| Motivo:                          | SELECIONE                                                                                                    |
|                                  | MUDANÇA DE RESIDÊNCIA<br>MUDANÇA PARA OUTRA ESCOLA PARTICULAR/PUBLICA<br>MUDANÇA PARA OUTRO ESTADO<br>MUDANÇA PARA OUTRO PAIS |
| 220585590 VALENTIM DO AMARAL ENS | MUDANÇA PARA ESCOLA DA REDE PARTICULAR 26 26 18 Q                                                                             |

Pronto! Aparecerá uma mensagem de confirmação e a situação da matrícula será alterada para "TRAN".

| Sucesso                                             |                                                                                                    |                             |                                                    |                                                        |  |  |  |  |  |  |
|-----------------------------------------------------|----------------------------------------------------------------------------------------------------|-----------------------------|----------------------------------------------------|--------------------------------------------------------|--|--|--|--|--|--|
| Transferência gravada com sucesso.                  |                                                                                                    |                             |                                                    |                                                        |  |  |  |  |  |  |
|                                                     |                                                                                                    |                             |                                                    | Fechar                                                 |  |  |  |  |  |  |
| Matrícula - Polocão do Alunos por Classo            |                                                                                                    |                             |                                                    |                                                        |  |  |  |  |  |  |
| Matricula - Relação de Alurios por Classe           | i de la companya de la companya de la companya de la companya de la companya de la companya de la companya de l |                             |                                                    | w.                                                     |  |  |  |  |  |  |
|                                                     |                                                                                                    |                             | + Adiciona                                         | ar 📕 + Adicionar Sem RA                                |  |  |  |  |  |  |
| Ano Letivo: 2018                                    | Sala: 001                                                                                                    |                             | Vagas Disponíveis: 19                              |                                                        |  |  |  |  |  |  |
| Escola: 14746 - VALENTIM DO AMARAL                  | Módulo Classe: 40                                                                                               |                             | Cadastrados: 25                                    |                                                        |  |  |  |  |  |  |
| Tipo de Ensino: ENSINO MEDIO                        | Módulo Vagas: 15                                                                                                |                             | Qtd. Transferidos: 1                               |                                                        |  |  |  |  |  |  |
| Turma: 1º SERIE C NOITE                             | Capacidade Física: 44                                                                                           |                             | Abandonos: 0                                       |                                                        |  |  |  |  |  |  |
| Nr. Classe: 220585590                               | Vagas Físicas: 44                                                                                               |                             | Outros: 0                                          |                                                        |  |  |  |  |  |  |
|                                                     |                                                                                                    |                             |                                                    | Relação de Alunos PDF                                  |  |  |  |  |  |  |
| 22                                                  |                                                                                                    |                             |                                                    |                                                        |  |  |  |  |  |  |
| Mostrar 10 - registros                              |                                                                                                    |                             | Filtr                                              | 0                                                      |  |  |  |  |  |  |
| Tipo de<br>Ensino It It It   Série N° Nome do Aluno | RA LIG LIG LIG LIG LIG LIG LIG LIG LIG LIG                                                                      | Data de<br>Nascimento Situa | ação <sup>↓</sup> ↑ Deficiência <sup>↓</sup> ↑ Tro | car Excluir Baixa de<br>Matrícula por<br>Transferência |  |  |  |  |  |  |
| ENSINO 1 3                                          | SP                                                                                                    | Т                           | RAN                                                | a î 🖃                                                  |  |  |  |  |  |  |
| Registros 1 a 1 de 1 (filtrados de 26)              |                                                                                                    |                             |                                                    | Anterior 1 Seguinte                                    |  |  |  |  |  |  |
|                                                     |                                                                                                    |                             |                                                    | Voltar                                                 |  |  |  |  |  |  |

### 3. Estorno Transferência

Atenção: Após efetuar a baixa de transferência manual, somente será possível realizar o estorno nos 15 dias seguintes à data do procedimento.

Passo 1 – Clique no menu Cadastro de Alunos > Matrícula > Estorno Transferência

| Gestão Escolar                    |   |
|-----------------------------------|---|
| Associação do Professor na Classe | * |
| Cadastro de Alunos                | * |
| CEEJA - Inscrição                 | * |
| Coleta                            | * |
| Compatibilização                  | * |
| Definição                         | * |
| Informações dos Alunos / Classes  | ٠ |
| Inscrição                         | • |
| Matrícula                         | • |
| Classificação                     |   |
| Estorno Transferência             |   |

Passo 2 – Digite o número do RA que deseja estornar e clique em Pesquisar.

| Estorno Transferência |                   |    |
|-----------------------|-------------------|----|
| Ano Letivo:           | 2018              |    |
| RA:                   | / SP •            |    |
|                       | Q Pesquisar Limps | ar |

Passo 3 – Clique no lápis.

| Estorno Transferência         |                       |             |                   |             |                     |                              |                                  |                              |           |  |
|-------------------------------|-----------------------|-------------|-------------------|-------------|---------------------|------------------------------|----------------------------------|------------------------------|-----------|--|
|                               |                       | Ano Le      | etivo: 2018       | }           |                     |                              |                                  |                              |           |  |
|                               |                       |             | RA:               |             |                     | SP 🔻                         |                                  |                              |           |  |
|                               |                       |             |                   |             |                     |                              |                                  | <b>Q</b> Pesquisar           | Limpar    |  |
| 52                            |                       |             |                   |             | Escolher Colur      | nas 🕒 Impri                  | mir 🗰 Gera                       | ar Excel                     | Gerar PDF |  |
| Mostrar 10 • registros Filtro |                       |             |                   |             |                     |                              |                                  |                              |           |  |
| j트<br>Nome Aluno              | ↓î<br>Escola          | ↓î<br>Turno | Tipo de<br>Ensino | ↓î<br>Série | ↓î<br>Turma         | Data ↓î<br>Inicio<br>Matric. | Data Fim <sup>‡†</sup><br>Matric | Nr. <sup>↓</sup> Î<br>Classe | Estornar  |  |
| —                             | VALENTIM DO<br>AMARAL | NOITE       | 2                 | 1           | 1ª SERIE C<br>NOITE | 01/02/2018                   | 09/02/2018                       |                              | 1         |  |
| Registros 1 a 1 de 1          |                       |             |                   |             |                     |                              |                                  | Anterior 1                   | Seguinte  |  |

Passo 4 – Clique em Sim para confirmar o estorno.

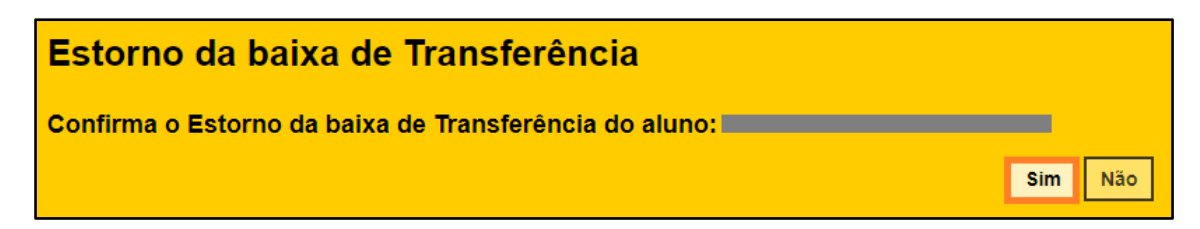

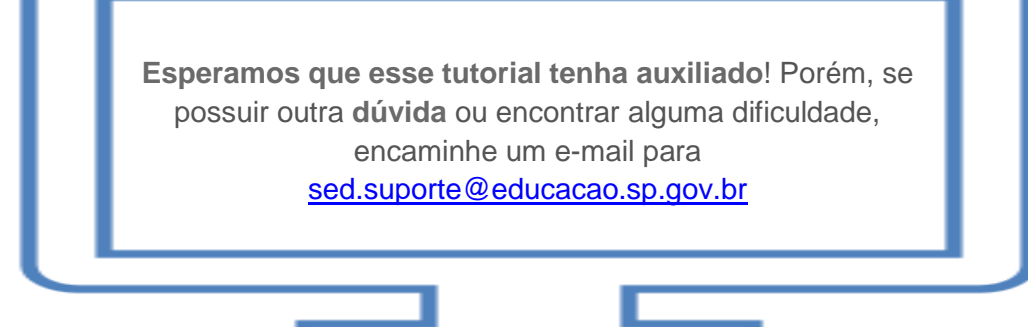